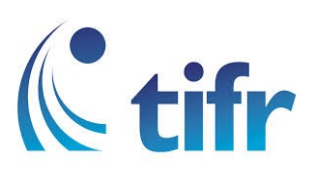

## Android V-7/ 8 Setup for "TIFRH-WLAN"

1. Go to WI-FI Settings and select TIFRH-WLAN

| ЕГ |                 | 🛈 🗳 LTE 🖌 📕 🗍 11:45 |
|----|-----------------|---------------------|
|    | Wi-Fi           | 🗱 :                 |
|    | On              |                     |
|    | TIFRH-WLAN      |                     |
|    | TIFR            |                     |
| -  | TIFRH           |                     |
| •  | TIFRH-Guest     |                     |
|    | TIFR_Hostel     |                     |
| +  | Add network     |                     |
|    |                 |                     |
|    |                 |                     |
|    | $\triangleleft$ |                     |

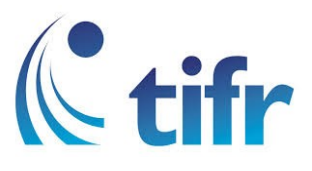

## 2.

- 1. Select PEAP option under EAP Method Drop-down Menu
- 2. None in Phase 2 Authentication Menu
- 3. Do not validate in CA Certificate
- 4. Enter Username in Identity
- 5. Leave as it is in Anonymous Identity
- 6. Enter your Password in Password section

And than click on "Connect"

| ЕГ  | <u></u>            |                                       | 11:47    |
|-----|--------------------|---------------------------------------|----------|
|     | TIFRH-WLAN         |                                       |          |
|     | EAP method         | 1                                     |          |
|     | PEAP               | •                                     |          |
|     | None               | 2                                     |          |
|     | CA certificate     | 3                                     |          |
|     | Do not validate    | • • • • • • • • • • • • • • • • • • • | _        |
|     | be private.        |                                       | <u> </u> |
|     |                    | 4                                     |          |
| ľ   | Anonymous identity | 5                                     |          |
| i i | Password           | 6                                     |          |
|     | CAN                |                                       | T        |
|     |                    |                                       |          |

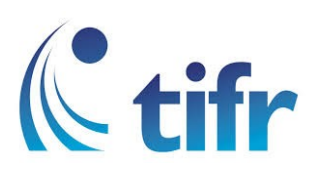

3. Then TIFRH-WLAN gets connected

| ЕГ 🗻        |                         |     |   | 11:48 |
|-------------|-------------------------|-----|---|-------|
|             | Wi-Fi                   |     | * | :     |
|             | On                      |     | • |       |
| <b>•</b> •• | TIFRH-WLAN<br>Connected |     |   |       |
|             | TIFR                    |     |   |       |
| -           | TIFRH                   |     |   |       |
| -           | TIFRH-Guest             |     |   |       |
| -           | Kallingakkudiy          | ril |   |       |
| +           | Add network             |     |   |       |
|             |                         |     |   |       |
|             |                         |     |   |       |
|             | $\bigtriangledown$      | 0   |   |       |